|                                              | HUYNH Michael |
|----------------------------------------------|---------------|
| <b>Procédure Configuration WIFI + RADIUS</b> | SAKO Bah      |
|                                              | FRANCAIS      |
|                                              | Benjamin      |
|                                              |               |
| ASSURMER                                     | 28 SISP       |
|                                              | 2D-01013      |
| Procédure configuration                      |               |
| Wifi & Radius                                |               |

# ASSURMER

| Version | Auteur                                                  | Date       | Nombre<br>de pages | À l'attention | Mode<br>de<br>diffusio<br>n | Validateur           |
|---------|---------------------------------------------------------|------------|--------------------|---------------|-----------------------------|----------------------|
| 1.0     | FRANCAIS<br>Benjamin ;<br>SAKO BAH<br>;HUYNH<br>Michael | 31/01/2025 | 29                 | Assurmer-IT   | .pdf                        | FRANÇAIS<br>Benjamin |

# Sommaire

| PREREQUIS :                               | 2  |
|-------------------------------------------|----|
| INSTALLATION « NETWORK POLICY SERVER » :  | 3  |
| Liaison NPS et AD :                       | 6  |
| CONFIGURATION RADIUS :                    | 8  |
| Liaison Borne WiFi et AD :                | 8  |
| CONFIGURATION « AD CERTIFICATE SERVICES » | 15 |
| CONFIGURATION 802.1X :                    | 23 |
| CONFIGURATION BORNE WIFI POUR RADIUS :    | 27 |

## **Prérequis :**

- 1 serveur AD; 1 Borne Wifi
- Compte Administrateur

## **Installation « Network Policy Server » :**

• Cliquer sur « Add Roles and Features Wizard » dans le « Server Manager » puis sélectionner « Role-based or feature-based installation »

|                                                                                                    |                                                                                                    | - 0                                                                                                    |              |
|----------------------------------------------------------------------------------------------------|----------------------------------------------------------------------------------------------------|----------------------------------------------------------------------------------------------------|--------------|
| Select installation                                                                                                    | type                                                                                                    | DESTINATION SER<br>SRV-ADDC01.assurme                                                                           | VEF<br>er.IT |
| Before You Begin                                                                                                    | Select the installation type. You can install roles and features on a running physica<br>machine, or on an offline virtual hard disk (VHD).                                                                                                    | I computer or virt                                                                                              | ua           |
| Server Selection                                                                                                    | Role-based or feature-based installation     Configure a single server by adding roles, role services, and features.                                                                                                    | <b>1</b> .                                                                                                    |              |
| Features<br>Confirmation<br>Results                                                                                                    | <ul> <li>Remote Desktop Services installation<br/>Install required role services for Virtual Desktop Infrastructure (VDI) to create a<br/>or session-based desktop deployment.</li> </ul>                                                                                                    | virtual machine-b                                                                                               | ase          |
|                                                                                                    | 2.<br>< Previous Next > Inst                                                                                                    | tall Cance                                                                                                    | el           |
| Sélectionner le                                                                                                    | e serveur concerné                                                                                                    |                                                                                                    |              |
|                                                                                                    |                                                                                                    |                                                                                                    |              |
| Add Roles and Features Wizard                                                                                                    |                                                                                                    | - 0                                                                                                    |              |
| Add Roles and Features Wizard                                                                                                    | server                                                                                                    | DESTINATION SER                                                                                                 | VE<br>er.l   |
| Add Roles and Features Wizard<br>Select destination<br>Before You Begin                                                                                                 | Server<br>Select a server or a virtual hard disk on which to install roles and features.                                                                                                    | DESTINATION SER                                                                                                 | VE<br>er.l   |
| Add Roles and Features Wizard<br>Select destination<br>Before You Begin<br>Installation Type<br>Server Selection                                                        | Select a server or a virtual hard disk on which to install roles and features.  Select a server from the server pool Select a virtual hard disk                                                                                                    | DESTINATION SER                                                                                                 | IVE<br>er.l  |
| Add Roles and Features Wizard<br>Select destination<br>Before You Begin<br>Installation Type<br>Server Selection<br>Server Roles                                        | Server<br>Select a server or a virtual hard disk on which to install roles and features.<br>Select a server from the server pool<br>Select a virtual hard disk<br>Server Pool                                                                                                    | DESTINATION SER                                                                                                 | IVE<br>er.l  |
| Add Roles and Features Wizard<br>Select destination<br>Before You Begin<br>Installation Type<br>Server Selection<br>Server Roles<br>Features                            | Server<br>Select a server or a virtual hard disk on which to install roles and features.<br>Select a server from the server pool<br>Select a virtual hard disk<br>Server Pool<br>Filter:                                                                                                    | DESTINATION SER SRV-ADDC01.assurm                                                                               | (VE)         |
| Add Roles and Features Wizard<br>Select destination<br>Before You Begin<br>Installation Type<br>Server Selection<br>Server Roles<br>Features<br>Confirmation<br>Results | Select a server or a virtual hard disk on which to install roles and features.    Select a server from the server pool  Select a virtual hard disk Server Pool  Filter:  Name IP Address Operating System                                                                                                    | DESTINATION SER SRV-ADDC01.assurm                                                                               | (VE)         |
| Add Roles and Features Wizard<br>Select destination<br>Before You Begin<br>Installation Type<br>Server Selection<br>Server Roles<br>Features<br>Confirmation<br>Results | Select a server or a virtual hard disk on which to install roles and features.  Select a server from the server pool Select a virtual hard disk Server Pool Filter: Name IP Address Operating System SRV-ADDC01.assurmer.IT 172.16.0.1 Microsoft Windows Server 2022 S                                                                                                    | DESTINATION SER SRV-ADDC01.assurm                                                                               | er.l         |
| Add Roles and Features Wizard<br>Select destination<br>Before You Begin<br>Installation Type<br>Server Selection<br>Server Roles<br>Features<br>Confirmation<br>Results | Select a server or a virtual hard disk on which to install roles and features.  Select a server from the server pool Select a virtual hard disk Server Pool Filter: Name IP Address Operating System SRV-ADDC01.assurmer.IT 172.16.0.1 Microsoft Windows Server 2022 S                                                                                                    | DESTINATION SER SRV-ADDC01.assurm                                                                               | tver.i       |
| Add Roles and Features Wizard<br>Select destination<br>Before You Begin<br>Installation Type<br>Server Selection<br>Server Roles<br>Features<br>Confirmation<br>Results | Select a server or a virtual hard disk on which to install roles and features.  Select a server from the server pool Select a virtual hard disk Server Pool Filter: Name IP Address Operating System SRV-ADDC01.assurmer.IT 172.16.0.1 Microsoft Windows Server 2022 S 1 Computer(s) found                                                                                                    | DESTINATION SER SRV-ADDC01.assurm Standard Evaluatio                                                            | on           |
| Add Roles and Features Wizard<br>Select destination<br>Before You Begin<br>Installation Type<br>Server Selection<br>Server Roles<br>Features<br>Confirmation<br>Results | Select a server or a virtual hard disk on which to install roles and features. <ul> <li>Select a server from the server pool</li> <li>Select a virtual hard disk</li> </ul> Server Pool            Filter: <ul> <li>Name</li> <li>IP Address</li> <li>Operating System</li> <li>SRV-ADDC01.assurmer.IT</li> <li>172.16.0.1</li> <li>Microsoft Windows Server 2022 Server 2022 Server 2022 Server 2012 or a newer release and that have been added by using the Add Servers command in Server Manager newly-added servers from which data collection is still incomplete are not shown.</li></ul> | DESTINATION SER SRV-ADDC01.assurm  Standard Evaluatio  standard Evaluatio  of Windows Serv . Offline servers an | on<br>ver,   |

Sélectionner « Network Policy and Access Services »

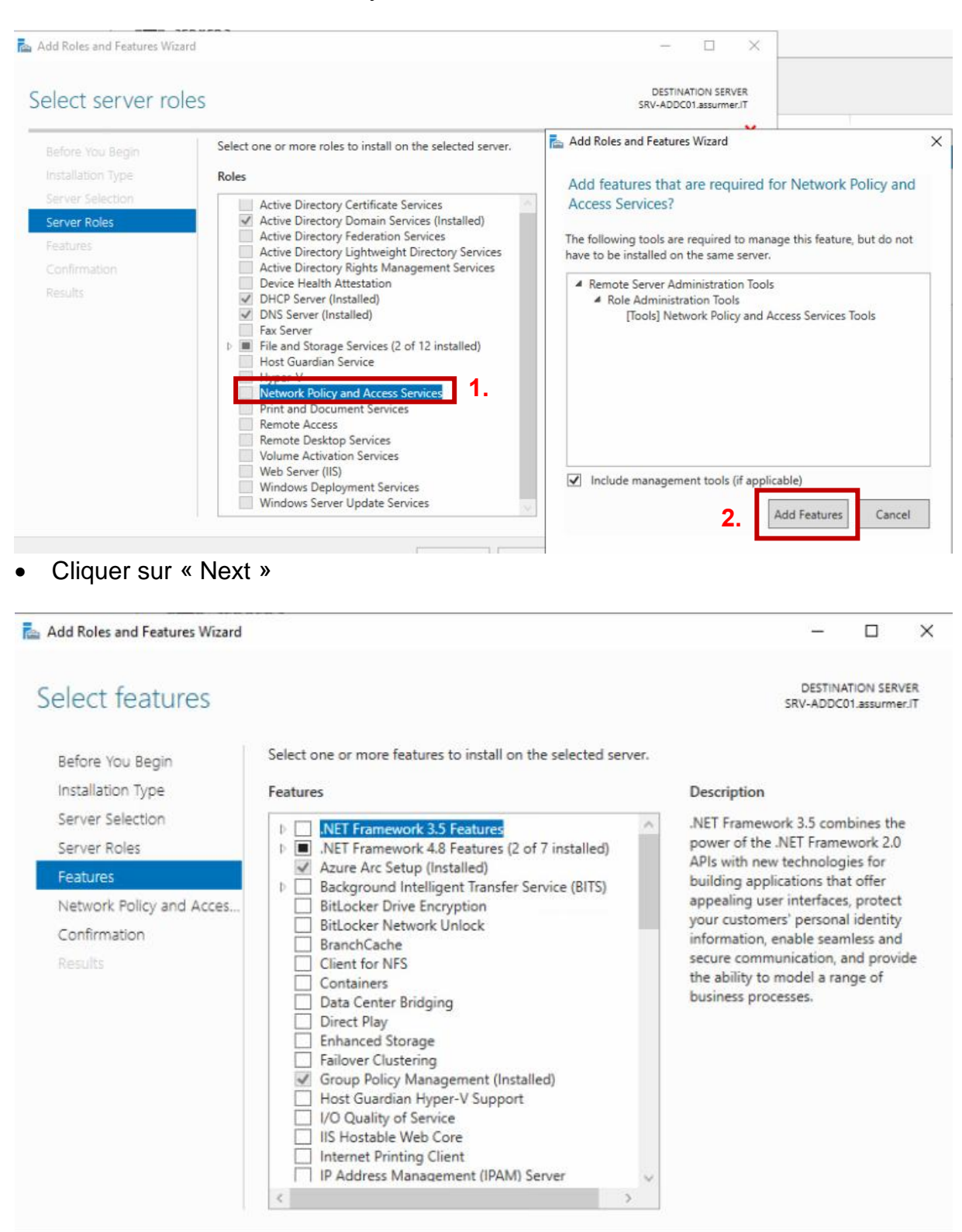

< Previous

Next >

Install

Cancel

#### Cliquer sur « Next »

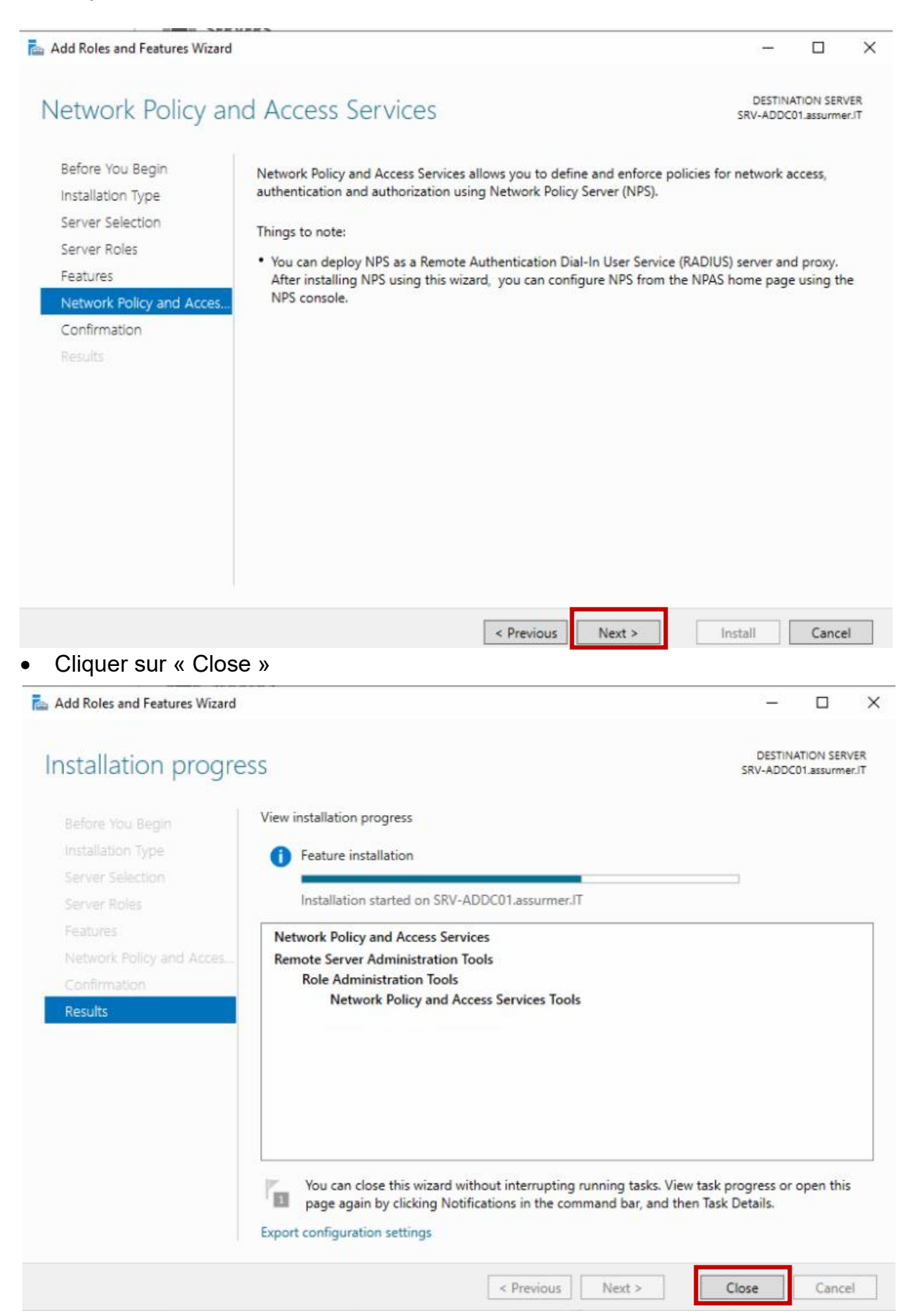

### Liaison NPS et AD :

• Sur le « Server Manager », aller dans « NPAS » et faire un clic-droit sur le serveur. Puis sélectionner « Network Policy Server »

| Dashboard                                                                 | SERVERS<br>All servers   1 t      | otal                                                                                                    |                          |                            |             | TASKS |
|---------------------------------------------------------------------------|-----------------------------------|----------------------------------------------------------------------------------------------------|--------------------------|----------------------------|-------------|-------|
| Local Server<br>All Servers                                               | Filter                            | • (ii) • (ii)                                                                                                    |                          |                            |             | ۲     |
| AD DS                                                                     | Server Name IPv4 /                | Address Manageability                                                                                                    | Last Update              | Windows Activation         |             |       |
| DNS<br>File and Storage Services<br>IS<br>NPAS<br>Remote Desktop Services | SRV-ADDC01 172.1                  | 601 Ohlines Performance counters and<br>Add Roles and Features<br>Shut Down Local Server<br>Computer Management<br>Remote Desktop Connection<br>Windows PowerShell<br>Configure MC Teaming | started 28/01/2025 16:42 | 203 00454-40000-00001-AA15 | (Activated) |       |
|                                                                           | · · · · ·                         | Network Policy Server                                                                                                    | 2.                       |                            |             |       |
|                                                                           | EVENTS<br>All events   1 total    | Manage As<br>Start Performance Counters<br>Refresh                                                                                                    |                          |                            |             | TASKS |
|                                                                           | Filter                            | Сору                                                                                                    | •                        |                            |             | ۲     |
|                                                                           | Server Name ID<br>SRV-ADDC01 4421 | Severity Source Log Date and Time<br>Warning NPS System 28/01/2025 16                                                                                                    | -40:46                   |                            |             |       |

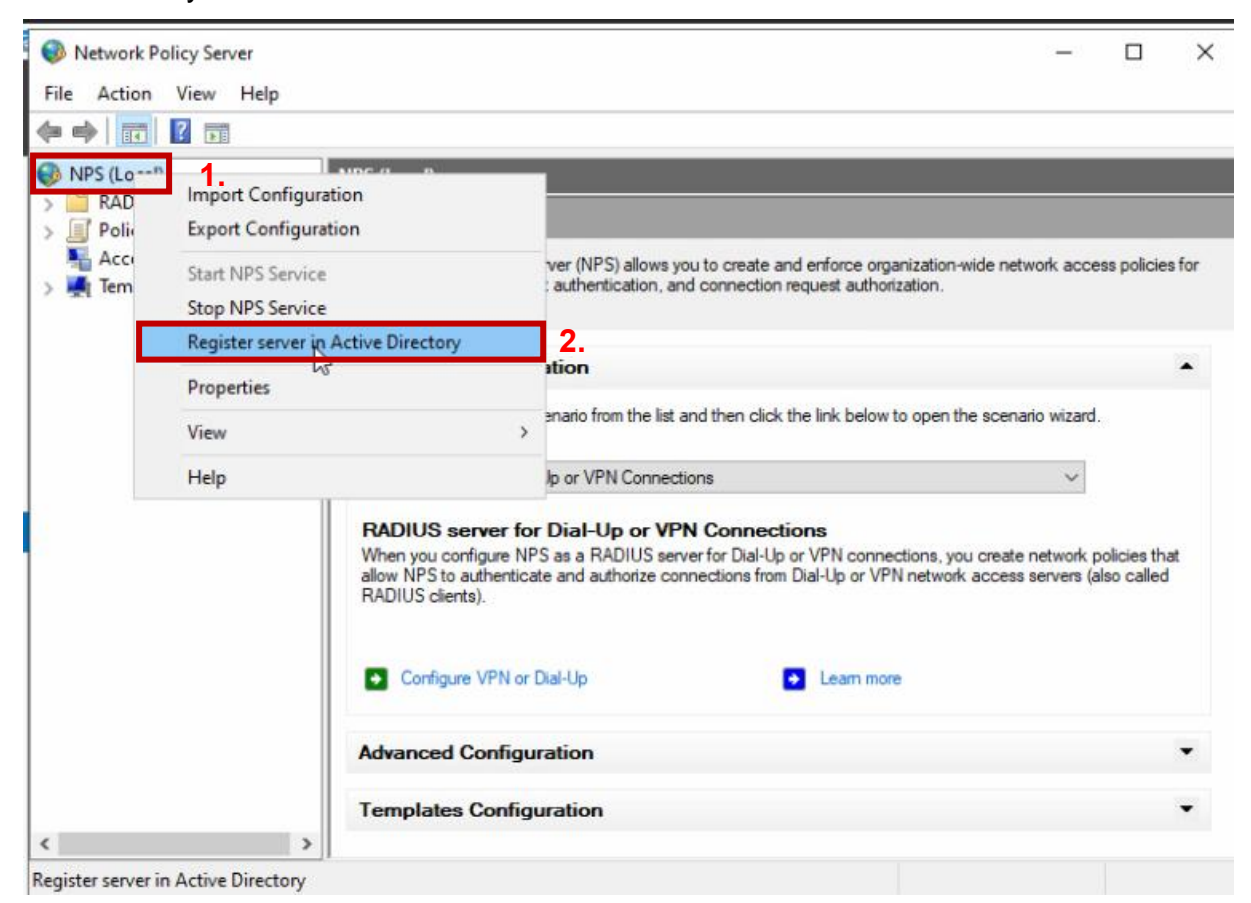

• Cliquer sur « OK »

| Network Policy Server                                                                      |                                                    | ×                             |
|--------------------------------------------------------------------------------------------|----------------------------------------------------|-------------------------------|
| To enable NPS to authenticate<br>computers running NPS must<br>properties from the domain. | e users in the Active Dir<br>be authorized to read | ectory, the<br>users' dial-in |
| Do you wish to authorize this<br>properties from the assurmer.                             | computer to read user<br>IT domain?                | s' dial-in                    |
|                                                                                            | N OK                                               | Cancel                        |

## **Configuration RADIUS :**

## Liaison Borne WiFi et AD :

• Récupérer le « Host name » de la borne sur l'interface en ligne de la borne :

| ← → C 😣 Non se                                                            | → C Non sécurisé https://172.16.0.10/admin.cgi?action=main |  |  |  |  |  |  |  |
|---------------------------------------------------------------------------|------------------------------------------------------------|--|--|--|--|--|--|--|
| UIUU WAP371 Wireless-AC/N Dual Radio Access Point with Single Point Setup |                                                            |  |  |  |  |  |  |  |
| Getting Started<br>Run Setup Wizard                                       | System Settings                                            |  |  |  |  |  |  |  |
| Status and Statistics     Administration                                  | Host Name: wap255450 (Range: 1-63 Characters)              |  |  |  |  |  |  |  |
| System Settings<br>User Accounts                                          | System Contact : (Range: 0-255 Characters)                 |  |  |  |  |  |  |  |
| Time Settings<br>Log Settings<br>Email Alert<br>LED Display               | System Location: (Range: 0-255 Characters)                 |  |  |  |  |  |  |  |

• Retourner sur NPS et clic-droit sur « RADIUS CLIENTS » et « New »

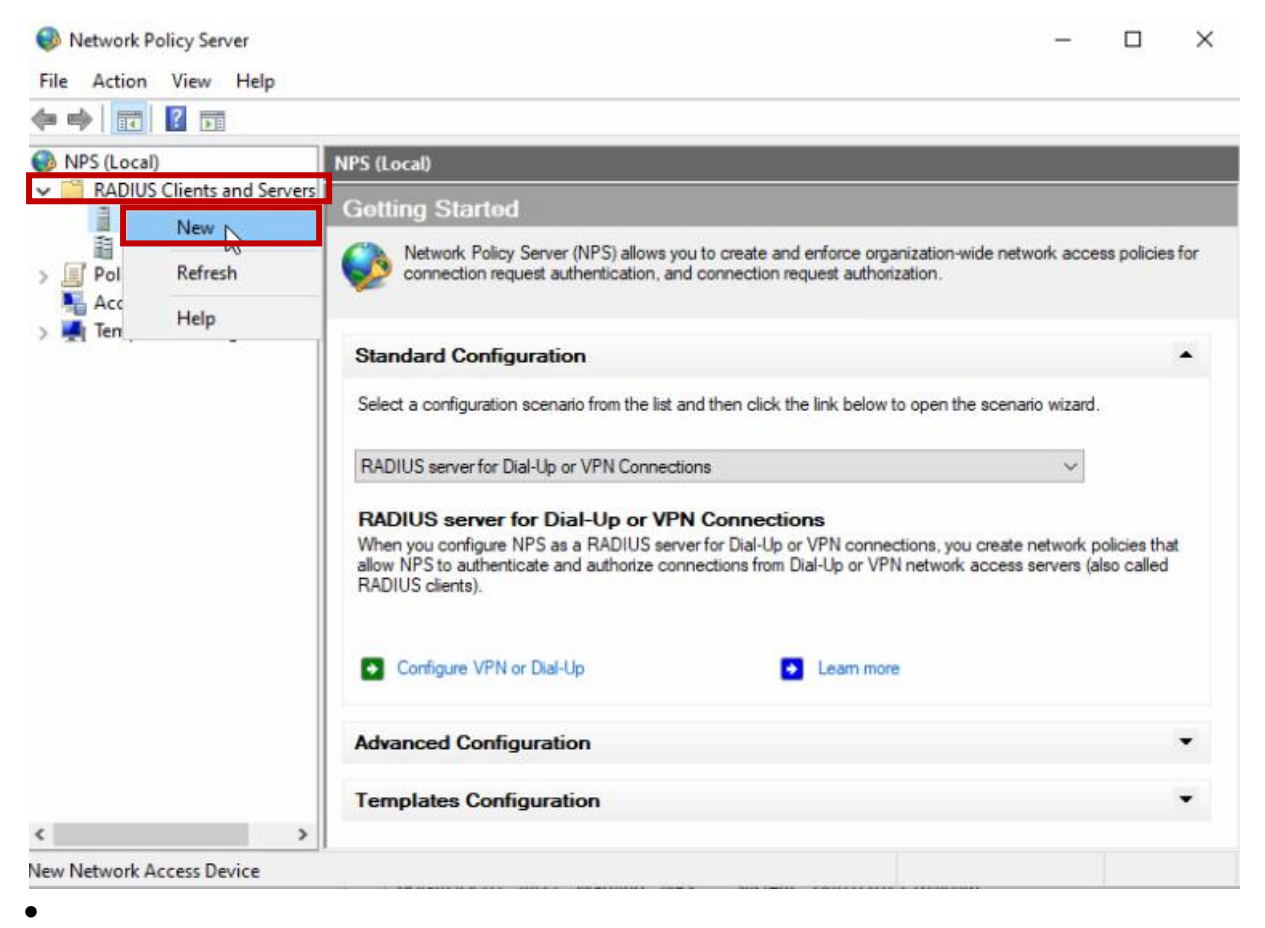

• Rentrer les informations relatives à la borne Wifi

| Self Fuel                                              | Advanced                                                                                      |                                                                                                    |                                                                      |
|--------------------------------------------------------|-----------------------------------------------------------------------------------------------|----------------------------------------------------------------------------------------------------|----------------------------------------------------------------------|
| 1.7                                                    | Advanced                                                                                      |                                                                                                    |                                                                      |
| Enab                                                   | le this RADIUS                                                                                | client                                                                                                    |                                                                      |
| Sele                                                   | ct an existing te                                                                             | emplate:                                                                                                    |                                                                      |
|                                                        |                                                                                               |                                                                                                    |                                                                      |
|                                                        |                                                                                               |                                                                                                    |                                                                      |
| Name                                                   | and Address                                                                                   |                                                                                                    |                                                                      |
| Friend                                                 | y name:                                                                                       |                                                                                                    |                                                                      |
| wap2                                                   | 55450                                                                                         |                                                                                                    |                                                                      |
| Addres                                                 | (IP or DNS)                                                                                   |                                                                                                    |                                                                      |
| 172 1                                                  | 6.0.10                                                                                        |                                                                                                    | Verify                                                               |
|                                                        | 0.0.10                                                                                        |                                                                                                    | (Comp                                                                |
| Shared                                                 | Secret                                                                                        |                                                                                                    |                                                                      |
| Select                                                 | an existing Sha                                                                               | ared Secrets template:                                                                                            |                                                                      |
|                                                        |                                                                                               |                                                                                                    |                                                                      |
| None                                                   |                                                                                               |                                                                                                    |                                                                      |
| None<br>To ma<br>secret<br>secret                      | nually type a sh<br>, click Generate<br>entered here. S<br>nual<br>d secret;                  | ared secret, click Manual. To<br>- You must configure the RAD<br>Shared secrets are case-sensiti<br>O Generate    | automatically generate a sha<br>NUS client with the same sha<br>ive. |
| None<br>To ma<br>secret<br>secret<br>Shared            | nually type a sh<br>, dick Generate<br>entered here. S<br>nual<br>d secret:                   | ared secret, click Manual. To<br>2. You must configure the RAD<br>Shared secrets are case-sensiti<br>O Generate   | automatically generate a sha<br>NUS client with the same sha<br>ive. |
| None<br>To ma<br>secret<br>secret<br>Shared<br>Confirm | nually type a sh<br>click Generate<br>entered here. S<br>nual<br>d secret:                    | ared secret, click Manual. To<br>. You must configure the RAD<br>Shared secrets are case-sensiti<br>Generate      | automatically generate a sha<br>IUS client with the same sha<br>ive. |
| None<br>To ma<br>secret<br>secret<br>Shared            | nually type a sh<br>click Generate<br>entered here. S<br>nual<br>d secret:<br>n shared secret | ared secret, click Manual. To<br>. You must configure the RAD<br>Shared secrets are case-sensiti<br>Generate<br>: | automatically generate a sha<br>IUS client with the same sha<br>ive. |

• Développer Policies puis clic-droit sur « Network Policies » et « New »

| Network     | Policy Server                                                |                                                    |                                                                               |            | 5 <del>.</del>       | - 🗆            | ×  |
|-------------|--------------------------------------------------------------|----------------------------------------------------|-------------------------------------------------------------------------------|------------|----------------------|----------------|----|
| File Action | View Help                                                    |                                                    |                                                                               |            |                      |                |    |
| 🗢 🔿 🖄       |                                                              |                                                    |                                                                               |            |                      |                |    |
| 🛞 NPS (Loca | sl)                                                          | Network Policies                                   |                                                                               |            |                      |                |    |
| RADIU       | IS Clients and Servers<br>DIUS Clients<br>mote RADIUS Server | Network pol<br>under which                         | icies allow you to designate who is authorized<br>they can or cannot connect. | to connect | to the network and t | he circumstanc | es |
|             | nnection Request Po                                          | Policy Name                                        |                                                                               | Status     | Processing Order     | Access Type    | S  |
|             | New.                                                         | Connections to M                                   | icrosoft Routing and Remote Access server                                     | Enabled    | 999998               | Deny Access    | U  |
| Acc         | Expolt                                                       | Connections to other access servers Enabled 999999 |                                                                               |            | 999999               | Deny Access    | U  |
|             | View                                                         | >                                                  |                                                                               |            |                      |                |    |
|             | Refresh                                                      |                                                    |                                                                               |            |                      |                |    |
|             | Help                                                         | Conditions - If the f                              | ollowing conditions are met:                                                  |            |                      |                |    |
|             |                                                              | Condition                                          | Value                                                                         |            |                      |                |    |
|             |                                                              | Settings - Then the                                | following settings are applied:<br>Value                                      |            |                      |                |    |
| <           | >                                                            | <                                                  |                                                                               |            |                      |                | >  |
| New         |                                                              | ,                                                  |                                                                               |            |                      |                |    |

• Nommer la politique en « SSID »

| You can                  | ty Network Policy                                                                                                    |                                                                      |               |
|--------------------------|----------------------------------------------------------------------------------------------------|----------------------------------------------------------------------|---------------|
| You can                  |                                                                                                    | Name and Connection Type                                             |               |
|                          | specify a name for your netwo                                                                                                    | rk policy and the type of connections to which the policy is app     | plied.        |
|                          |                                                                                                    |                                                                      |               |
| olicy name:              |                                                                                                    |                                                                      |               |
| SSID                     |                                                                                                    |                                                                      |               |
| etwork connection meth   | hord                                                                                                    |                                                                      |               |
| elect the type of networ | k access server that sends the c                                                                                                    | connection request to NPS. You can select either the network acce    | ess server    |
| elect Unspecified.       | ut neitner is required. If your net                                                                                                    | work access server is an 802. IX authenticating switch or wireless a | access point, |
|                          |                                                                                                    |                                                                      |               |
| Type of network acce     | ss server                                                                                                    |                                                                      |               |
| Unspecified              |                                                                                                    | ~                                                                    |               |
| Vendor specific:         |                                                                                                    |                                                                      |               |
| 10                       |                                                                                                    |                                                                      |               |
|                          |                                                                                                    |                                                                      |               |
|                          |                                                                                                    |                                                                      |               |
|                          |                                                                                                    |                                                                      |               |
|                          |                                                                                                    |                                                                      |               |
|                          |                                                                                                    |                                                                      |               |
|                          |                                                                                                    |                                                                      |               |
|                          |                                                                                                    |                                                                      |               |
|                          |                                                                                                    |                                                                      |               |
|                          |                                                                                                    | Previous Next. Finish                                                | Cancel        |
|                          |                                                                                                    |                                                                      |               |
| Cliquer su               | ur « Add »                                                                                                    |                                                                      |               |
| Spacif                   | fy Conditions                                                                                                    |                                                                      |               |
| Specify the              | ne conditions that determine w                                                                                                    | whether this network policy is evaluated for a connection rec        | quest. A mini |
| Specify th<br>of one co  | e conditions that determine<br>ndition is required.                                                                                                    | whether this network policy is evaluated for a connection rec        | quest. A mini |
| Specify th<br>of one co  | e conditions that determine<br>ndition is required.                                                                                                    | whether this network policy is evaluated for a connection rec        | quest. A mini |
| Additions:               | e conditions that determine of ndition is required.                                                                                                    | whether this network policy is evaluated for a connection rec        | quest. A mini |
| nditions:                | e conditions that determine of a second second seco | whether this network policy is evaluated for a connection rec        | quest. A mini |
| Additions:               | ve conditions that determine of a second second sec | whether this network policy is evaluated for a connection rec        | quest. A mini |
| Additions:               | value                                                                                                    | whether this network policy is evaluated for a connection rec        | quest. A mini |
| Additions:               | value                                                                                                    | whether this network policy is evaluated for a connection rec        | quest. A mini |
| Additions:               | value                                                                                                    | whether this network policy is evaluated for a connection rec        | quest. A mini |
| Additions:               | Value                                                                                                    | whether this network policy is evaluated for a connection rec        | quest. A mini |
| Additions:               | Value                                                                                                    | whether this network policy is evaluated for a connection rec        | quest. A mini |
| Additions:               | Value                                                                                                    | whether this network policy is evaluated for a connection rec        | quest. A mini |
| Additions:<br>Condition  | ve conditions that determine of a second second sec | whether this network policy is evaluated for a connection rec        | quest. A mini |
| Additions:<br>Condition  | ve conditions that determine of a second second sec | whether this network policy is evaluated for a connection rec        | quest. A mini |
| dition description:      | ve conditions that determine of ndition is required.                                                                                                    | whether this network policy is evaluated for a connection rec        | quest. A mini |
| Addition description:    | value                                                                                                    | whether this network policy is evaluated for a connection rec        | quest. A mini |
| Addition description:    | value                                                                                                    | whether this network policy is evaluated for a connection rec        | quest. A mini |
| Addition description:    | Value                                                                                                    | whether this network policy is evaluated for a connection rec        | quest. A mini |
| Addition description:    | Value                                                                                                    | whether this network policy is evaluated for a connection rec        | quest. A mini |
| dition description:      | Value                                                                                                    | whether this network policy is evaluated for a connection rec        | quest. A mini |
| dition description:      | Value                                                                                                    | whether this network policy is evaluated for a connection rec        | quest. A mini |
| dition description:      | ve conditions that determine of ndition is required.                                                                                                    | whether this network policy is evaluated for a connection rec        | quest. A mini |

• Choisir « User Groups »

| Select condition                                                                                                    |                                                                                                    |                    |                   | ×      |  |  |
|----------------------------------------------------------------------------------------------------|----------------------------------------------------------------------------------------------------|--------------------|-------------------|--------|--|--|
|                                                                                                    |                                                                                                    |                    |                   |        |  |  |
| Select a condition, and then click Add.                                                                                                    |                                                                                                    |                    |                   |        |  |  |
| Groups                                                                                                    |                                                                                                    |                    |                   | ^      |  |  |
| Windows Groups<br>The Windows Groups condition specifies that the connect<br>groups.                                                                                                    | ing user or compu                                                                                                    | iter must belong t | o one of the sele | cted   |  |  |
| Machine Groups<br>The Machine Groups condition specifies that the connecting computer must belong to one of the selected groups.                                                                                                    |                                                                                                    |                    |                   |        |  |  |
| User Groups The User Groups condition specifies that the connecting user Groups condition specifies that the connecting us | User Groups<br>The User Groups condition specifies that the connecting user must belong to one of the selected groups. |                    |                   |        |  |  |
| Day and time restrictions                                                                                                    |                                                                                                    |                    |                   |        |  |  |
| Day and Time Restrictions<br>Day and Time Restrictions specify the days and times wh<br>restrictions are based on the time zone where the NPS set                                                                                                    | en connection atte<br>rver is located.                                                                                 | empts are and are  | not allowed. Th   | ese    |  |  |
| Connection Properties                                                                                                    |                                                                                                    |                    |                   | ~      |  |  |
|                                                                                                    |                                                                                                    |                    | Add               | Cancel |  |  |
|                                                                                                    |                                                                                                    | Add                | Edit              | Remove |  |  |
|                                                                                                    | $\square$                                                                                                    |                    |                   |        |  |  |
|                                                                                                    | Previous                                                                                                    | Next               | Finish            | Cancel |  |  |
|                                                                                                    |                                                                                                    |                    |                   |        |  |  |

#### • On rajoute le groupe de sécurité « Domain User »

| Select Group                             | ×            |
|------------------------------------------|--------------|
| Select this object type:                 |              |
| Group                                    | Object Types |
| From this location:                      |              |
| assumer.IT                               | Locations    |
| Enter the object name to select (example | es):         |
| 20main Osers                             | Check Names  |
|                                          |              |
| Advanced                                 | OH Cancel    |
|                                          |              |

• Cliquer sur « OK »

| <br>ain Users |  |
|---------------|--|
|               |  |
|               |  |
|               |  |
|               |  |

• Cliquer sur « Next »

| New  | Network                  | Policy                       |                                                       |                     |                 |                       |               | ×                |
|------|--------------------------|------------------------------|-------------------------------------------------------|---------------------|-----------------|-----------------------|---------------|------------------|
|      |                          | Specify of one condit        | Conditions<br>onditions that deta<br>ion is required. | ermine whether th   | is network pol  | cy is evaluated for a | connection re | quest. A minimum |
| Con  | ditions:<br>Condition    | 1                            | Value                                                 |                     |                 |                       |               |                  |
| 2    | User Gro                 | ups                          | ASSURMER                                              | Iomain Users        |                 |                       |               |                  |
| Conc | dition desc<br>User Grou | ription:<br>ps condition spe | acifies that the conn                                 | necting user must b | elong to one of | the selected groups.  | Edit          | Remove           |
|      |                          |                              |                                                       |                     | Previous        | Next                  | Rnish         | Cancel           |

• Sélectionner « Access granted » puis « Next »

| New Network              | Policy                                                                                         | ×                               |
|--------------------------|------------------------------------------------------------------------------------------------|---------------------------------|
|                          | Specify Access Permission                                                                      |                                 |
| R                        | Configure whether you want to grant network access or deny network access if the<br>policy.    | connection request matches this |
| Access gra<br>Grant acce | anted                                                                                          |                                 |
| O Access de              | enied                                                                                          |                                 |
| Deny acce                | ess if client connection attempts match the conditions of this policy.                         |                                 |
| Grant or de              | eny access according to user dial-in properties if client connection attempts match the condit | ions of this policy.            |
|                          |                                                                                                |                                 |
|                          | Previous Next                                                                                  | Finish Cancel                   |

• Cliquer « Next »

#### ew Network Policy

|    | _ |   |    |   |
|----|---|---|----|---|
| 41 |   |   | Δ. |   |
|    |   |   |    |   |
|    |   |   |    |   |
|    |   | _ |    | _ |

#### **Configure Authentication Methods**

Configure one or more authentication methods required for the connection request to match this policy. For EAP authentication, you must configure an EAP type.

AP types are negotiated between NPS and the client in the order in which they are listed.

|                                                                                                    | Move Up   |  |
|----------------------------------------------------------------------------------------------------|-----------|--|
|                                                                                                    | Move Down |  |
|                                                                                                    |           |  |
| Add Edit. Remove                                                                                                    |           |  |
| ess secure authentication methods:                                                                                                    |           |  |
| / Microsoft Encounted Authentication Version / (MSJ HAP-V/)                                                                                                    |           |  |
| User can change password after it has expired                                                                                                    |           |  |
|                                                                                                    |           |  |
| User can change password after it has expired  Microsoft Encrypted Authentication (MS-CHAP)  User can change password after it has expired  Encrypted authentication (CHAP)                                                                                                    |           |  |
| Inclusion Encrypted Automatication Version 2 (indication Version 2 (indication Version Versio Version Version Version Ver | G         |  |
| Indecision Electric devices relation relation version 2 (indication v2)     User can change password after it has expired     Incrosoft Encrypted Authentication (MS-CHAP)     User can change password after it has expired     Encrypted authentication (CHAP)     Unencrypted authentication (CHAP)     Unencrypted authentication (PAP, SPAP)     Allow clients to connect without negotiating an authentication                                                                                                    | method.   |  |

×

• Cliquer « Finish »

| ten network roney                     | ×                                                                                      |
|---------------------------------------|----------------------------------------------------------------------------------------|
| Complet                               | ing New Network Policy                                                                 |
| You have successfully created<br>SSID | the following network policy:                                                          |
| Policy conditions:                    |                                                                                        |
| User Groups ASSURMER\D                | Iomain Users                                                                           |
| Condition                             | Value                                                                                  |
| Authentication Method                 | MS-CHAP v1 OR MS-CHAP v1 (User can change password after it has expired) OR MS-CHAP v2 |
| Access Permission                     | Grant Access                                                                           |
| Framed-Protocol<br>Service-Type       | PPP<br>Framed                                                                          |

## **Configuration « AD Certificate Services »**

• Sélectionner « Active Directory Certificate Services » puis « Add Features »

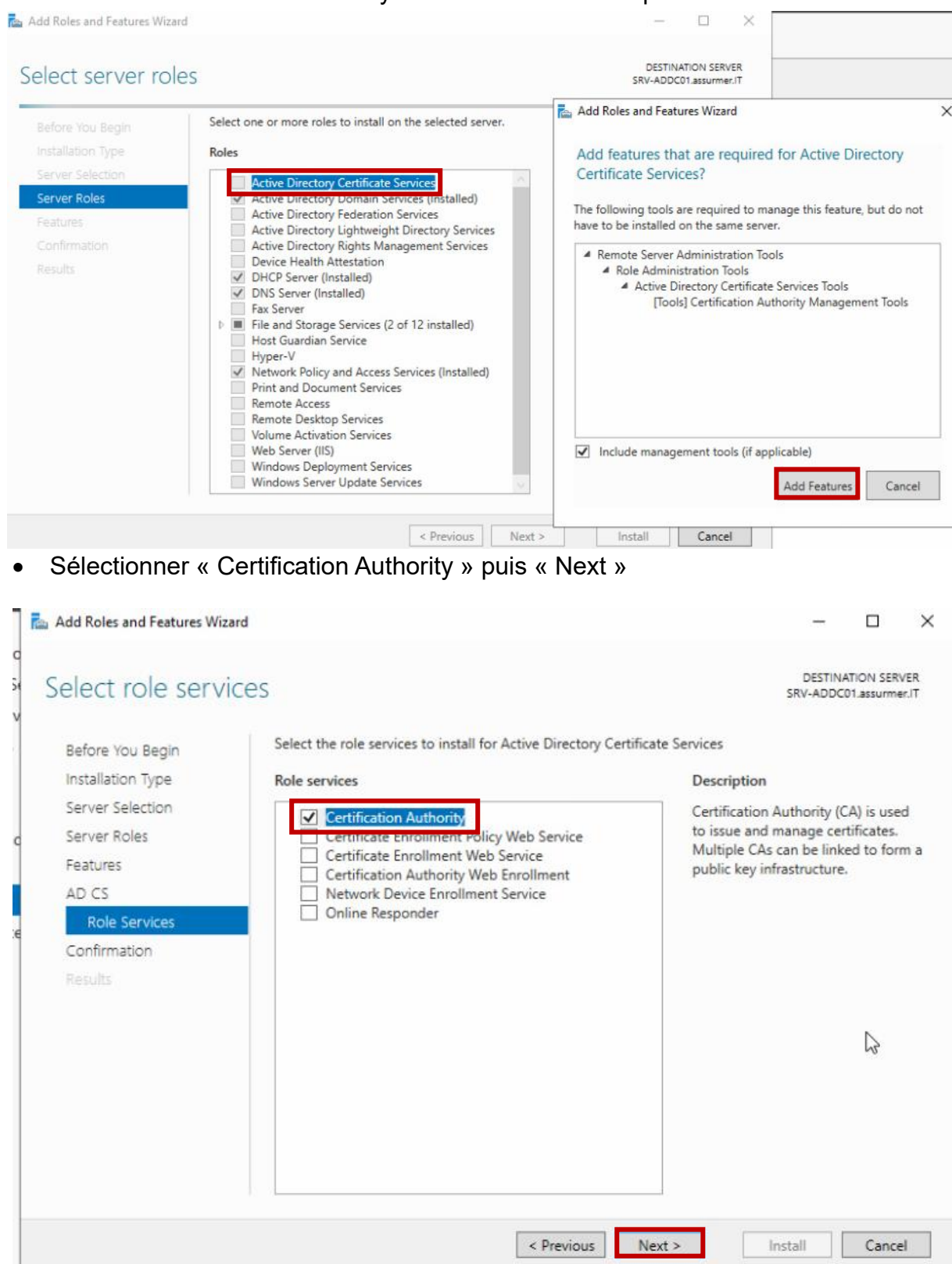

#### • Cliquer « Install »

| ᡖ Add Roles and Features Wizi                                             | ard                                                                                                    | -                                        |                         | ×            |
|---------------------------------------------------------------------------|----------------------------------------------------------------------------------------------------|------------------------------------------|-------------------------|--------------|
| Confirm installa                                                          | tion selections                                                                                                    | DESTIN<br>SRV-ADDC                       | ATION SER               | VER<br>Br.IT |
| Before You Begin<br>Installation Type<br>Server Selection<br>Server Roles | To install the following roles, role services, or features on selected server, click li<br>Restart the destination server automatically if required<br>Optional features (such as administration tools) might be displayed on this pag<br>been selected automatically. If you do not want to install these optional feature<br>their check boxes. | nstall.<br>e because t<br>is, click Prev | hey have<br>vious to cl | lear         |
| Features<br>AD CS<br>Role Services<br>Confirmation<br>Results             | Active Directory Certificate Services<br>Certification Authority<br>Remote Server Administration Tools<br>Role Administration Tools<br>Active Directory Certificate Services Tools<br>Certification Authority Management Tools                                                                                                    |                                          |                         |              |
|                                                                           | Export configuration settings<br>Specify an alternate source path           < Previous                                                                                                    | Install                                  | Cance                   | el           |

#### • A la fin de l'installation cliquer sur « Close »

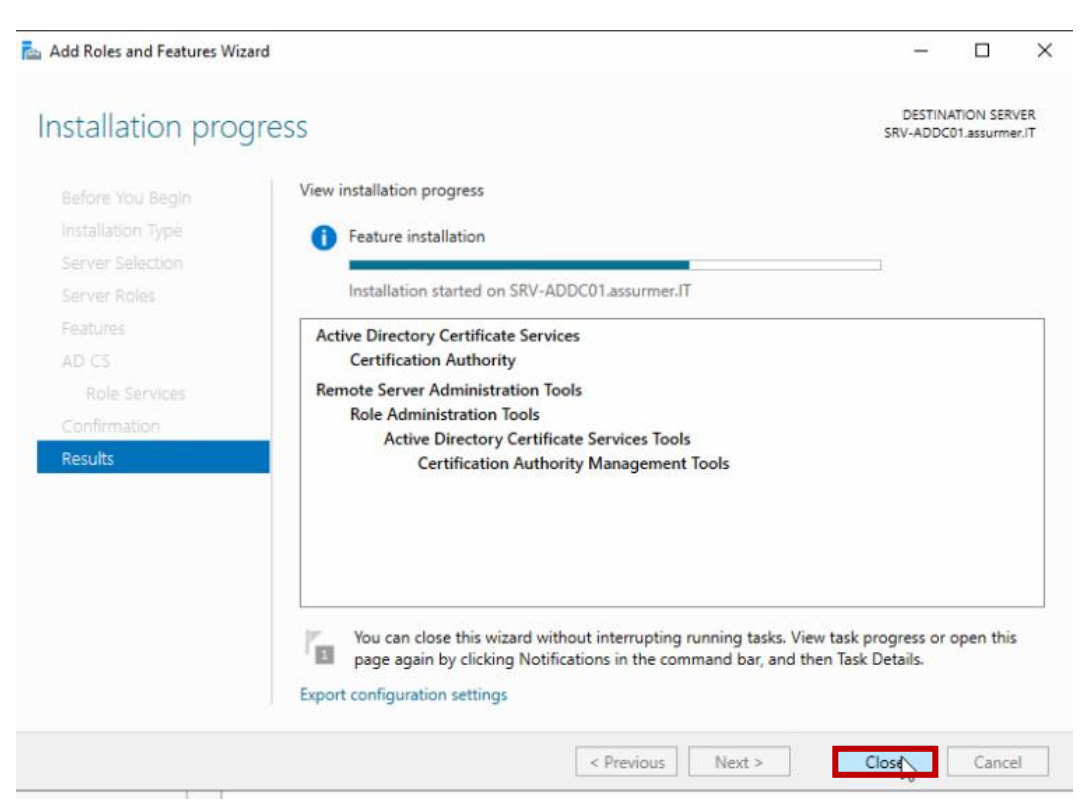

• Configurer le service précédemment installer

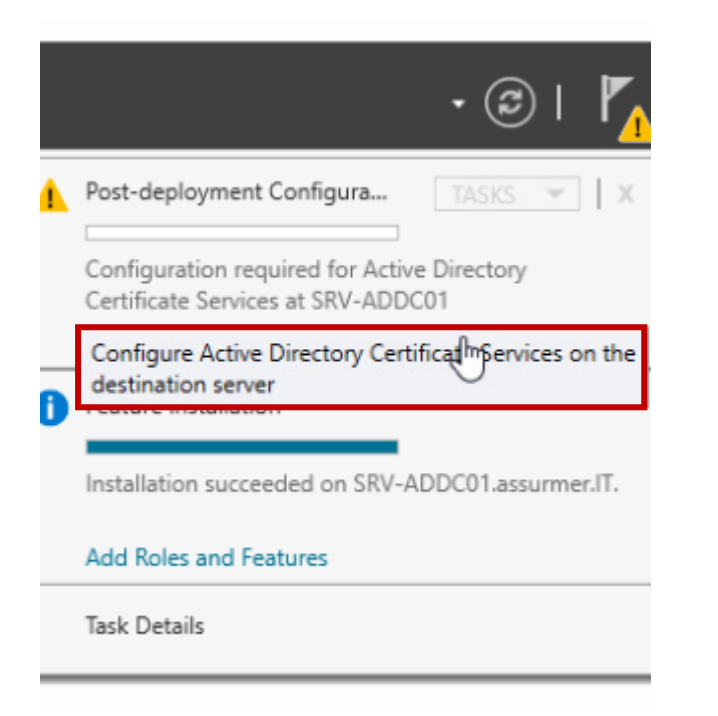

#### • Cliquer « Next »

| AD CS Configuration                                                 |                                                                                                    | 6 <u>920</u>              |         | ×            |
|---------------------------------------------------------------------|----------------------------------------------------------------------------------------------------|---------------------------|---------|--------------|
| Credentials                                                         | SR                                                                                                    | DESTINAT                  | ION SER | VER<br>er.IT |
| Credentials<br>Role Services<br>Confirmation<br>Progress<br>Results | Specify credentials to configure role services<br>To install the following role services you must belong to the local Administra<br>• Standalone certification authority<br>• Certification Authority Web Enrollment<br>• Online Responder<br>To install the following role services you must belong to the Enterprise Admin<br>• Enterprise certification authority<br>• Certificate Enrollment Policy Web Service<br>• Certificate Enrollment Web Service<br>• Network Device Enrollment Service | ators grouț<br>ins group: | D:      |              |
|                                                                     | Credentials: ASSURMER\Administrator Change                                                                                                    | ]                         |         |              |
|                                                                     | More about AD C5 Server Koles                                                                                                    |                           |         |              |
|                                                                     | < Previous Next > Con                                                                                                    | figure                    | Cance   | el 🗌         |

Sélectionner « Certification Authority »

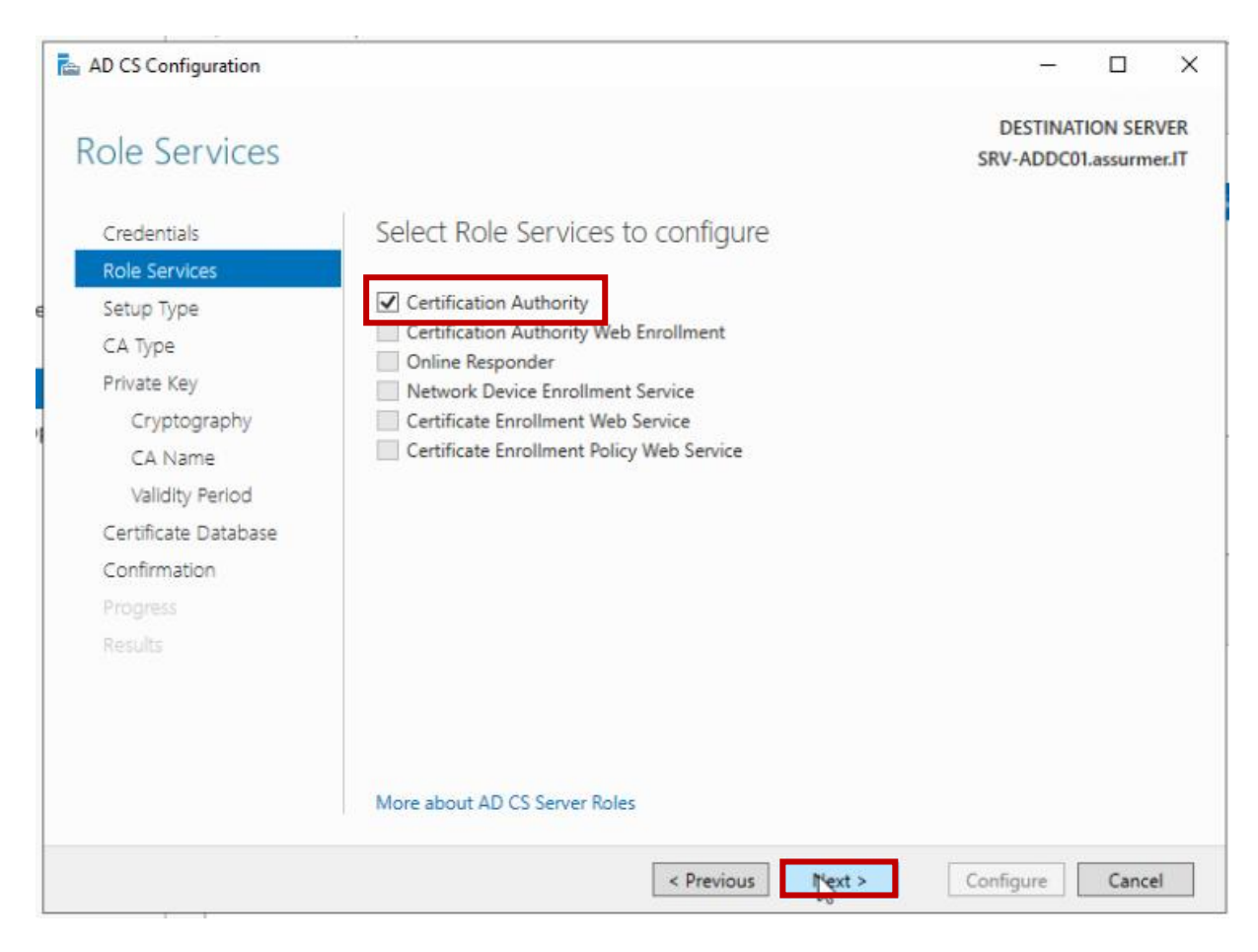

#### • Sélectionner « Enterprise CA » puis « Next »

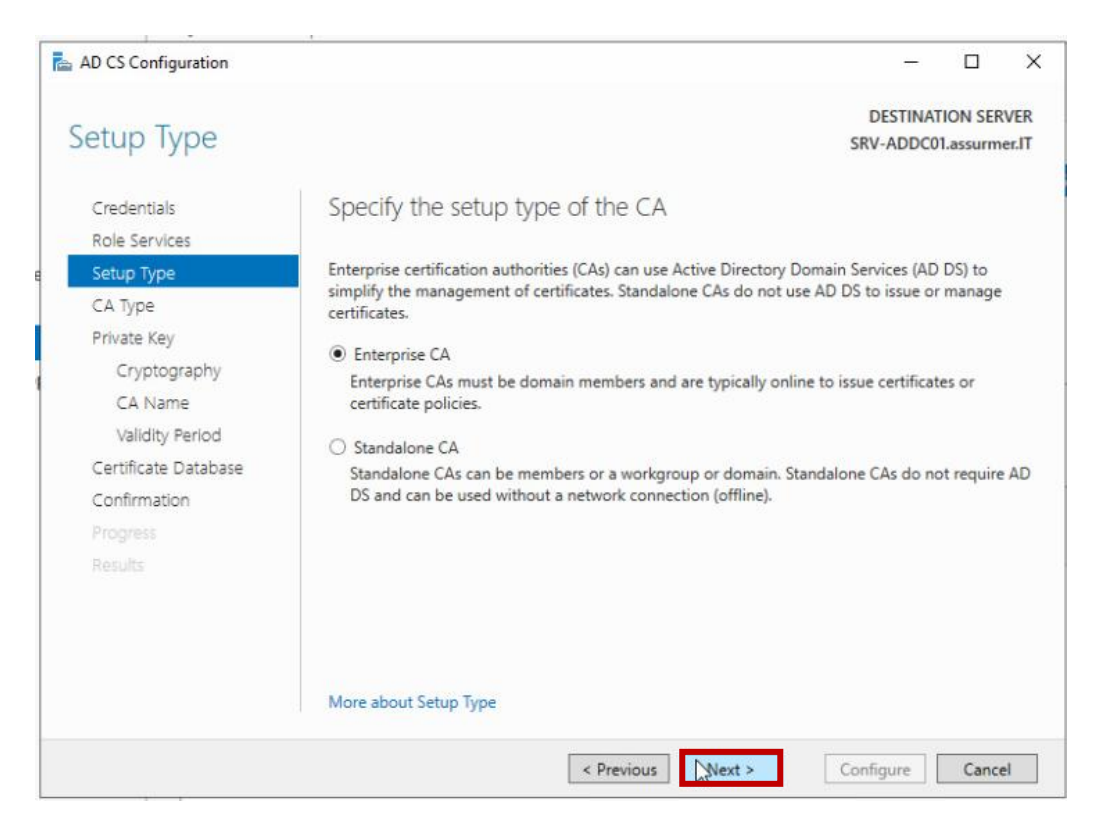

#### Sélectionner « Root CA » puis « Next »

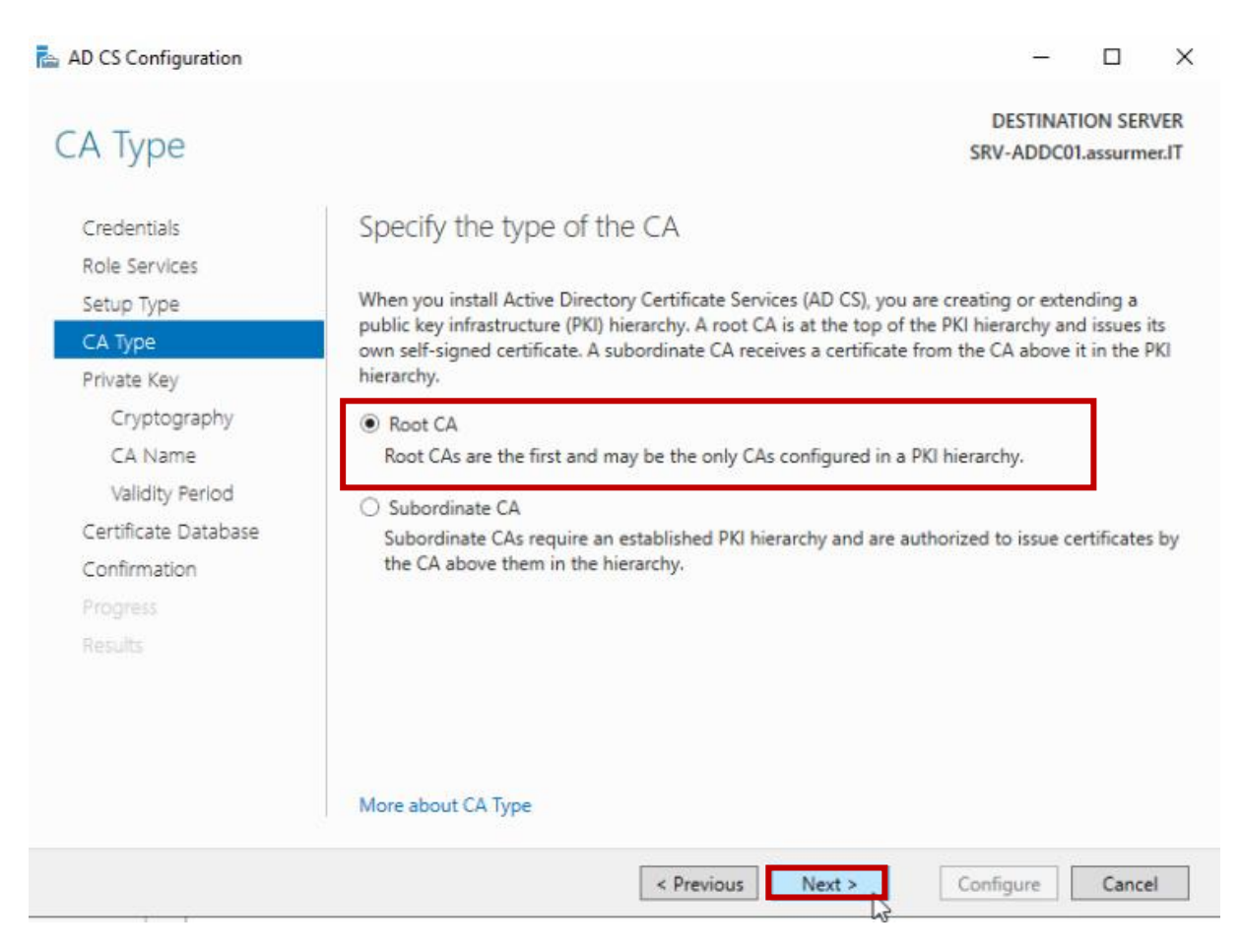

#### • Sélectionner « Create a new private key » puis « Next »

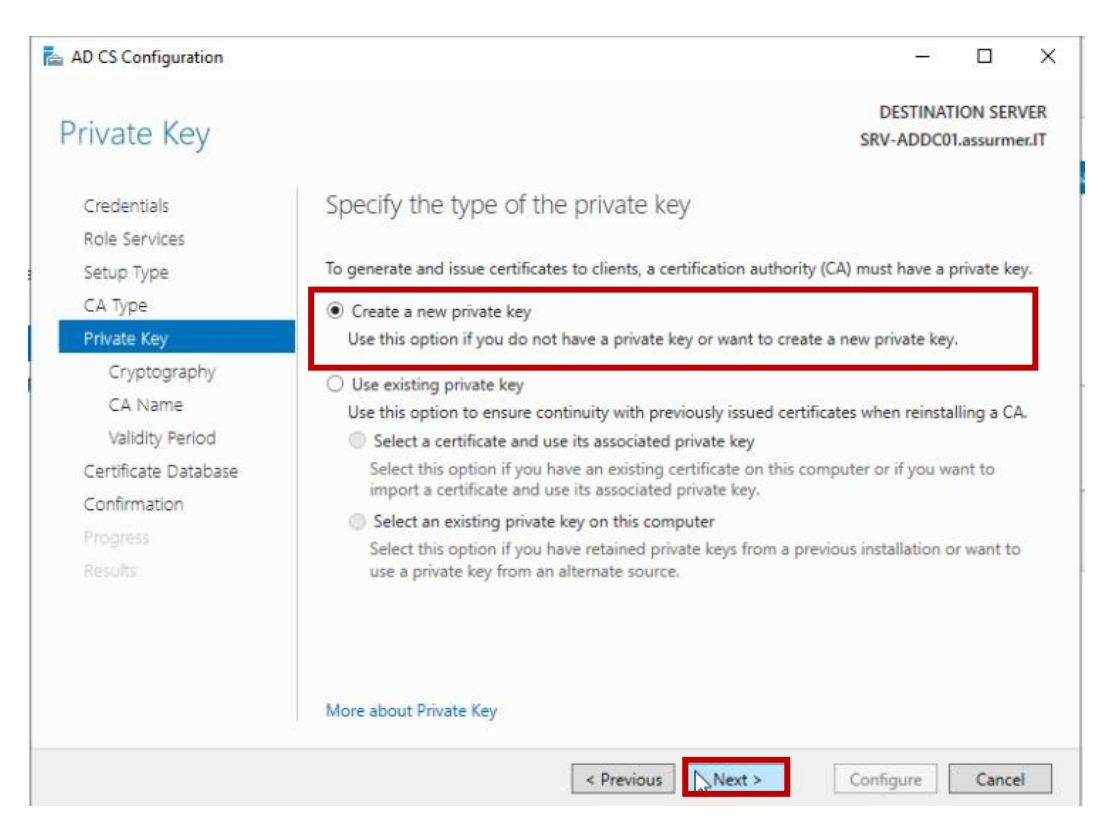

#### • Cliquer « Next »

| AD CS Configuration                        |                                                                       |            | 1.000                |                       | ×             |
|--------------------------------------------|-----------------------------------------------------------------------|------------|----------------------|-----------------------|---------------|
| Cryptography fo                            | or CA                                                                 |            | DESTINA<br>SRV-ADDCC | TION SEF<br>)1.assurm | VER<br>Ner.IT |
| Credentials<br>Role Services<br>Setup Type | Specify the cryptographic options<br>Select a cryptographic provider: |            | Key length:          |                       |               |
| CA Type                                    | RSA#Microsoft Software Key Storage Provider                           | ×          | 2048                 |                       | ¥             |
| Private Key                                | Select the hash algorithm for signing certificates issued by          | y this CA: |                      |                       |               |
| Cryptography                               | SHA256                                                                | ^          | 1                    |                       |               |
| CA Name                                    | SHA384                                                                |            |                      |                       |               |
| Validity Period                            | SHA512                                                                |            |                      |                       |               |
| Certificate Database                       | SHA1                                                                  |            |                      |                       |               |
| Confirmation                               | MD5                                                                   |            | 1                    |                       |               |
|                                            | Allow administrator interaction when the private key is               | s accessed | by the CA.           |                       |               |
|                                            |                                                                       |            |                      |                       |               |
|                                            |                                                                       |            |                      |                       |               |
|                                            |                                                                       |            |                      |                       |               |
|                                            | More about Cryptography                                               |            |                      |                       |               |
|                                            |                                                                       |            |                      |                       |               |
|                                            | < Previous Next                                                       | 1 202      | Configure            | Canc                  | el            |

#### Cliquer « Next »

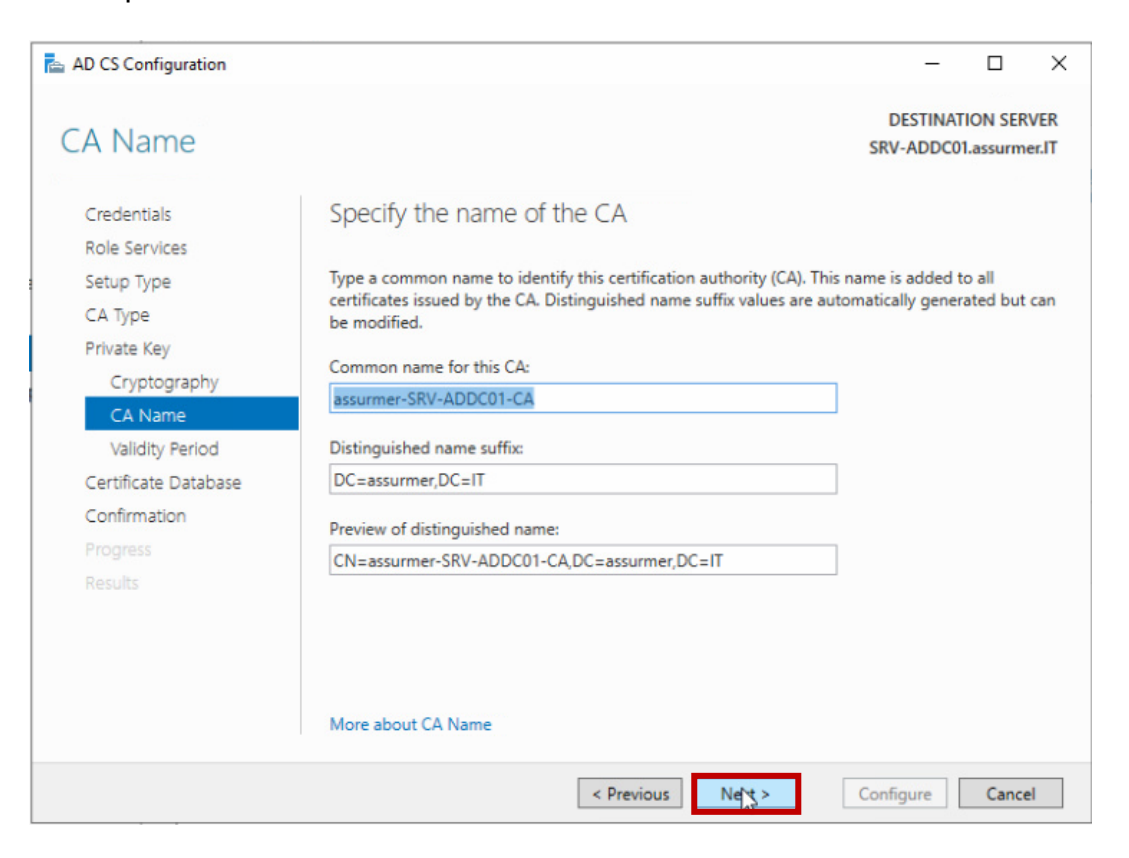

• Choisir la durée du certificat puis cliquer « Next »

| 🚵 AD CS Configuration                      |                         |                                          |             |                   |              |                |              | -         |         | ×            |
|--------------------------------------------|-------------------------|------------------------------------------|-------------|-------------------|--------------|----------------|--------------|-----------|---------|--------------|
| Validity Period                            |                         |                                          |             |                   |              |                | DE<br>SRV-   | ADDC0     | ION SER | VER<br>er.IT |
| Credentials<br>Role Services<br>Setup Type | Speci<br>Select th      | fy the validi                            | ty perio    | od<br>rtificate g | enerated fo  | r this certifi | cation auth  | iority (C | А):     |              |
| CA Type                                    | 5                       | Years                                    |             | * 1               |              |                |              |           |         |              |
| Private Key                                | CA expir                | ration Date: 28/0                        | 1/2030 17   | 06:00             |              |                |              |           |         |              |
| Cryptography<br>CA Name                    | The valid<br>certificat | dity period config<br>tes it will issue. | gured for t | his CA cer        | tificate sho | uld exceed     | the validity | period    | for the |              |
| Validity Period                            |                         |                                          |             |                   |              |                |              |           |         |              |
| Certificate Database                       |                         |                                          |             |                   |              |                |              |           |         |              |
| Confirmation                               |                         |                                          |             |                   |              |                |              |           |         |              |
|                                            |                         |                                          |             |                   |              |                |              |           |         |              |
| Results                                    |                         |                                          |             |                   |              |                |              |           |         |              |
|                                            |                         |                                          |             |                   |              |                |              |           |         |              |
|                                            | More ab                 | out Validity Perio                       | od          |                   |              |                |              |           |         |              |
|                                            |                         |                                          | [           | < Previou         | us Ne        | ×?             | Config       | lure      | Cance   | el           |

#### • Laisser les chemins par défauts et cliquer « Next »

| AD CS Configuration          |                                    |   | -                     |                     | ×            |
|------------------------------|------------------------------------|---|-----------------------|---------------------|--------------|
| CA Database                  |                                    |   | DESTINAT<br>SRV-ADDC0 | ION SER<br>I.assurm | VER<br>er.IT |
| Credentials<br>Role Services | Specify the database locations     |   |                       |                     |              |
| Setup Type                   | Certificate database location:     |   |                       |                     |              |
| CA Type                      | C:\Windows\system32\CertLog        |   |                       |                     |              |
| Private Key                  | Certificate database log location: |   |                       |                     |              |
| Cryptography                 | C:\Windows\system32\CertLog        |   |                       |                     |              |
| CA Name                      |                                    |   |                       |                     |              |
| Validity Period              |                                    |   |                       |                     |              |
| Certificate Database         |                                    |   |                       |                     |              |
| Confirmation                 |                                    |   |                       |                     |              |
|                              |                                    |   |                       |                     |              |
|                              |                                    |   |                       |                     |              |
|                              |                                    |   |                       |                     |              |
|                              |                                    |   |                       |                     |              |
|                              |                                    |   |                       |                     |              |
|                              | More about CA Database             |   |                       |                     |              |
|                              | < Previous Next :                  | > | Configure             | Cance               | el l         |

#### • Cliquer sur « Configure »

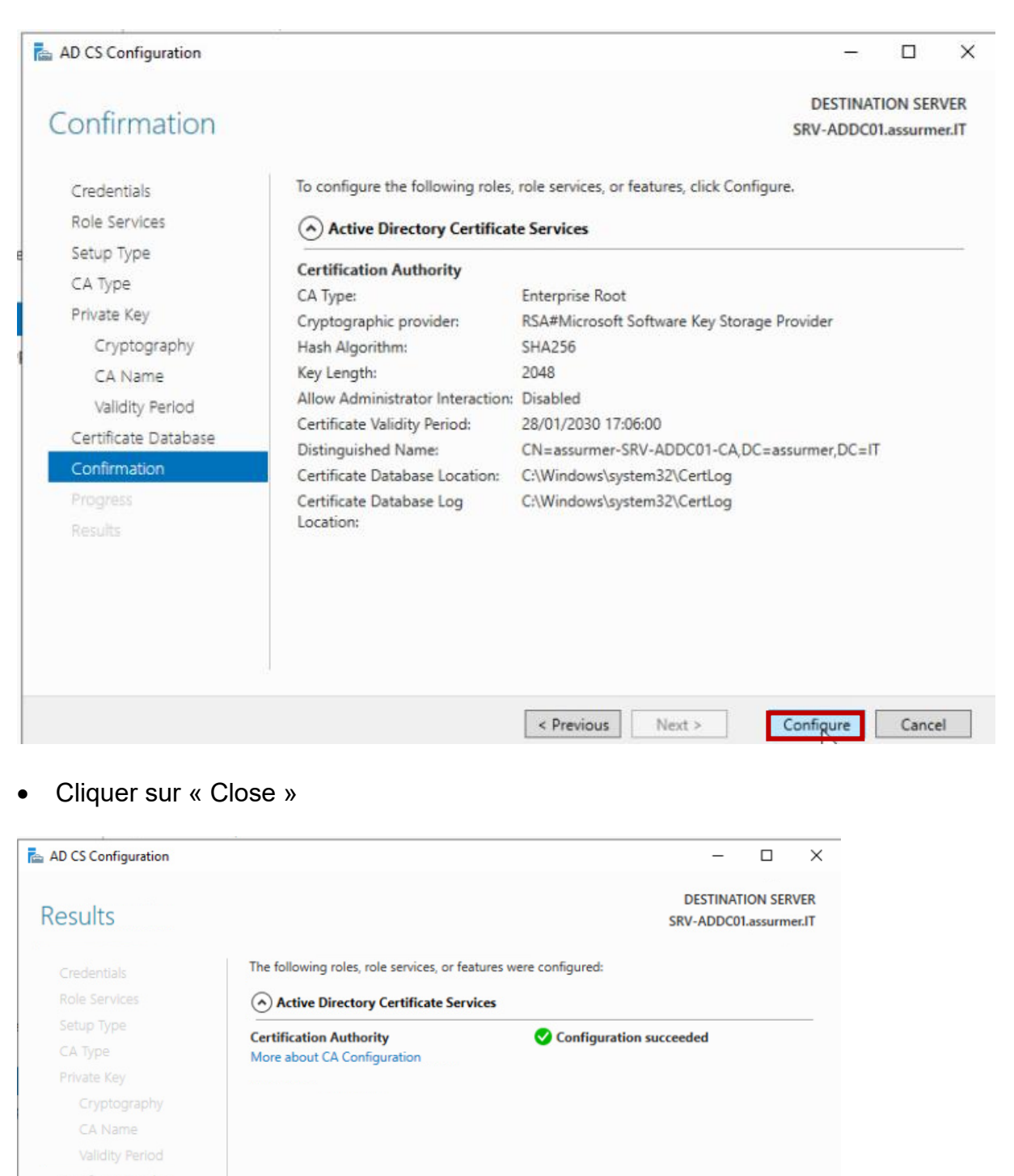

< Previous Next >

Close

Cancel

Results

## **Configuration 802.1X :**

 Dans NPS sélectionner « RADIUS server for 802.1X … » puis « Configure 802.1X »

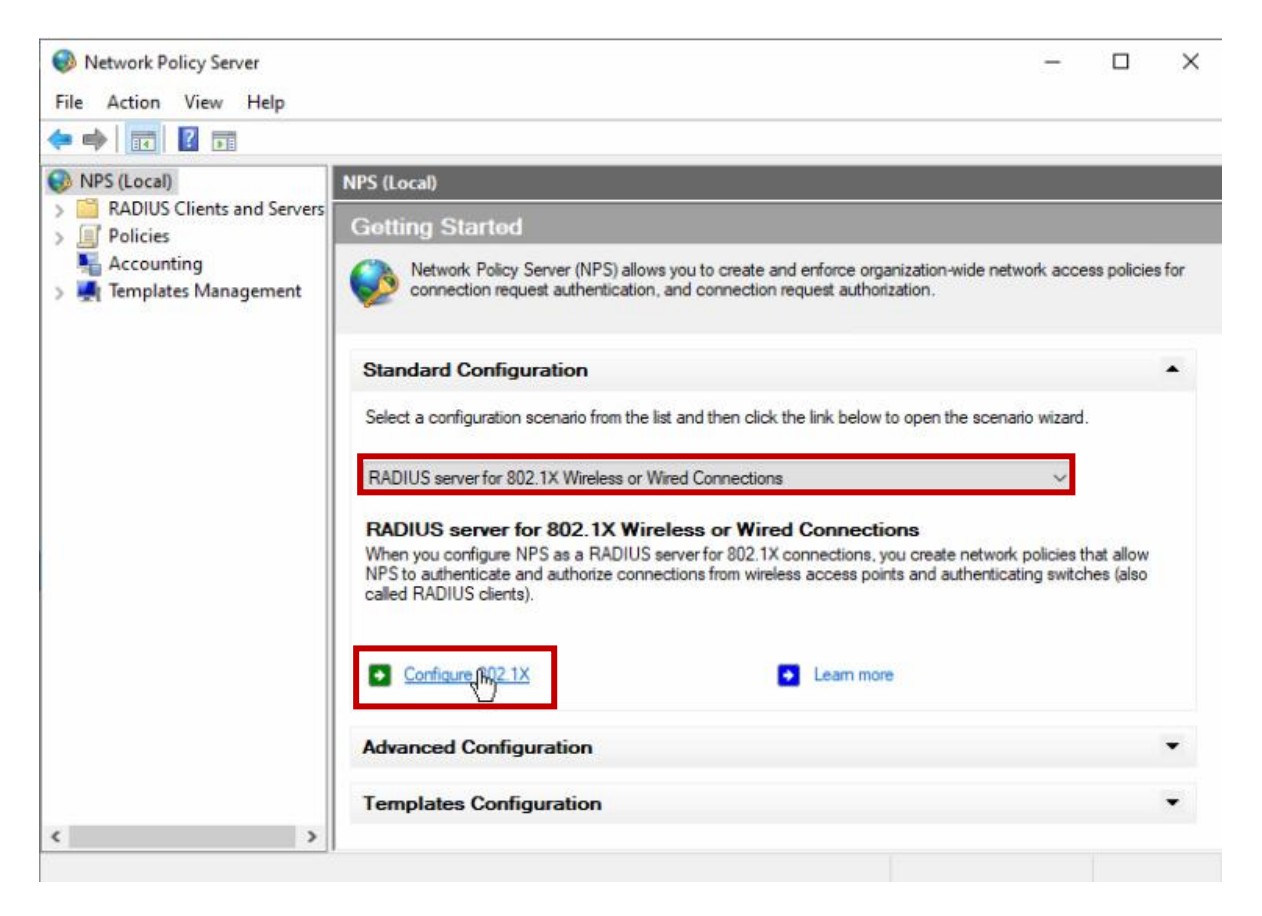

 Sélectionner « Secure Wireless Connections » puis choisir un nom Configure 802.1X

| Type of 802 1X connections                                                                                                    |                                                                                                    |
|----------------------------------------------------------------------------------------------------|----------------------------------------------------------------------------------------------------|
| <ul> <li>Secure Wireless Connections<br/>When you deploy 802.1X wireless a<br/>connection requests made by wirele</li> </ul>     | access points on your network, NPS can authenticate and authorize<br>ess clients connecting through the access points.   |
| <ul> <li>Secure Wired (Ethemet) Connection<br/>When you deploy 802.1X authentic<br/>connection requests made by Ether</li> </ul> | ns<br>ating switches on your network, NPS can authenticate and authorize<br>met clients connecting through the switches. |
| Name:<br>This default text is used as part of the r<br>default text or modify it .                                               | name for each of the policies created with this wizard. You can use the                                                  |
| WIELBADIUS                                                                                                    |                                                                                                    |
| MI HADIOS                                                                                                    |                                                                                                    |
|                                                                                                    |                                                                                                    |
|                                                                                                    |                                                                                                    |
|                                                                                                    |                                                                                                    |
|                                                                                                    |                                                                                                    |
|                                                                                                    |                                                                                                    |

Select 802 1X Connections Type

• Ensuite la borne sera identifiée et cliquer « Next »

| Configure 8 | 302.1X                                                                 | ×                      |
|-------------|------------------------------------------------------------------------|------------------------|
|             | Specify 802.1X Switches                                                |                        |
| 5           | Please specify 802.1X switches or Wireless Access Points (RADIUS       | Clients)               |
| RADIUS cli  | ents are network access servers, such as authenticating switches and w | vireless access point. |
| To specify  | a RADIUS client, click Add.                                            |                        |
| RADIUS c    | lients:                                                                |                        |
| wap255450   | 2011 (Y                                                                | Add                    |
|             |                                                                        | Edit                   |
|             |                                                                        | Remove                 |
|             |                                                                        |                        |
|             |                                                                        |                        |
| 1           |                                                                        |                        |
|             |                                                                        |                        |
|             |                                                                        |                        |
|             |                                                                        |                        |
|             |                                                                        |                        |
|             |                                                                        |                        |
|             | Previous New Finis                                                     | h Cancel               |

 Sélectionner « Microsoft Smart … » dans le menu déroulant puis cliquer sur « Configure »

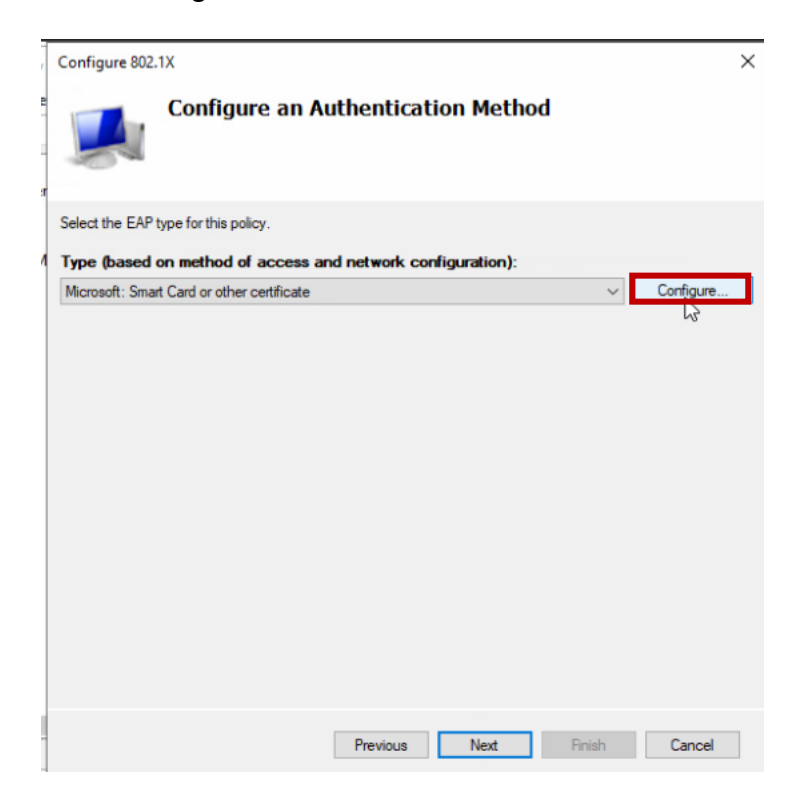

• Choisir le groupe de sécurité qui doit avoir accès au WiFi

| Select Group                                | ×            |
|---------------------------------------------|--------------|
| Select this object type:                    |              |
| Group                                       | Object Types |
| From this location:                         |              |
| assumer.IT                                  | Locations    |
| Enter the object name to select (examples): |              |
| User-WIFI                                   | Check Names  |
|                                             |              |
| I                                           |              |
| Advanced                                    | GOK Cancel   |

• Cliquer « Next »

| Configure 802  | 2.1X                                 |                         |                               |                          |                      |                             | ×                  |
|----------------|--------------------------------------|-------------------------|-------------------------------|--------------------------|----------------------|-----------------------------|--------------------|
|                | Specify Us                           | er Gro                  | ups                           |                          |                      |                             |                    |
| A              | Users that are m<br>based on the net | embers of<br>work polic | the selected<br>cy Access Per | l group or<br>rmission s | groups wi<br>etting. | ll <mark>be all</mark> ower | d or denied access |
| To select User | Groups, click Add. I                 | f no group:             | s are selected                | I, this policy           | applies to           | all users.                  |                    |
| Groups         |                                      |                         |                               |                          |                      |                             | Add                |
| ASSURMER       | \User-WIFI                           |                         |                               |                          |                      |                             | Remove             |
|                |                                      |                         |                               |                          |                      |                             |                    |
|                |                                      |                         |                               |                          |                      |                             |                    |
|                |                                      |                         |                               |                          |                      |                             |                    |
|                |                                      |                         |                               |                          |                      |                             |                    |
|                |                                      |                         |                               |                          |                      |                             |                    |
|                |                                      |                         |                               |                          |                      |                             |                    |
|                |                                      |                         |                               |                          |                      |                             |                    |
|                |                                      | [                       | Previous                      | Ne                       | 15                   | Finish                      | Cancel             |

• Cliquer « Finish »

| 1      | Configure 802.1X                                                                                                    | × |  |
|--------|----------------------------------------------------------------------------------------------------|---|--|
| e      | Completing New IEEE 802.1X Secure Wired and<br>Wireless Connections and RADIUS clients                                                                                                    |   |  |
| 9<br>N | You have successfully created the following policies and configured the following RADIUS clients. <ul> <li>To view the configuration details in your default browser, click Configuration Details.</li> <li>To change the configuration, click Previous.</li> <li>To save the configuration and close this wizard, click Finish.</li> </ul> |   |  |
|        | Connection Request Policy:<br>WIFI-RADIUS<br>Network Policies:<br>WIFI-RADIUS                                                                                                    |   |  |
|        | Configuration Details                                                                                                    |   |  |
|        | Previous Next Finish Cancel                                                                                                    |   |  |

## **Configuration borne WiFi pour RADIUS :**

• Sur l'interface Web, sélectionner « Edit »

| cisco WAP371 V                            | Vireless-AC/N Dual Radio Access Point with Single Point Setup                                    |  |  |  |  |  |  |  |
|-------------------------------------------|--------------------------------------------------------------------------------------------------|--|--|--|--|--|--|--|
| Getting Started                           | Networks                                                                                         |  |  |  |  |  |  |  |
| Run Setup Wizard                          |                                                                                                  |  |  |  |  |  |  |  |
| <ul> <li>Status and Statistics</li> </ul> | Select the radio interface first, and then enter the configuration parameters.                   |  |  |  |  |  |  |  |
| <ul> <li>Administration</li> </ul>        | Radio:   Radio 1 (5 GHz)                                                                         |  |  |  |  |  |  |  |
| ► LAN                                     | Radio 2 (2.4 GHz)                                                                                |  |  |  |  |  |  |  |
| ▼ Wireless                                | Virtual Access Points (SSIDs)                                                                    |  |  |  |  |  |  |  |
| Radio<br>Roque AP Detection               | VAP No. Enable VLAN ID SSID Name SSID Broadcast Security MAC Filter Channel Isolation Band Steer |  |  |  |  |  |  |  |
| Networks                                  | n 🖉 n Assumer-bbm 🖉 None 🗸 Disabled 🗸 🗖                                                          |  |  |  |  |  |  |  |
| Wireless Multicast Forward<br>Scheduler   | Add Edit Delete                                                                                  |  |  |  |  |  |  |  |
| Scheduler Association                     |                                                                                                  |  |  |  |  |  |  |  |
| Bandwidth Utilization                     | Save                                                                                             |  |  |  |  |  |  |  |
| MAC Filtering                             |                                                                                                  |  |  |  |  |  |  |  |
| WorkGroup Bridge                          |                                                                                                  |  |  |  |  |  |  |  |
| QoS                                       |                                                                                                  |  |  |  |  |  |  |  |
| <ul> <li>System Security</li> </ul>       |                                                                                                  |  |  |  |  |  |  |  |
| Client QoS                                |                                                                                                  |  |  |  |  |  |  |  |
| SNMP                                      |                                                                                                  |  |  |  |  |  |  |  |
| Single Point Setup                        |                                                                                                  |  |  |  |  |  |  |  |
| <ul> <li>Captive Portal</li> </ul>        |                                                                                                  |  |  |  |  |  |  |  |

Cocher « Use global RADIUS server settings »

| rtual Acc | ess Points ( | SSIDs)  |              |                |                          |                        |                                         |                        |
|-----------|--------------|---------|--------------|----------------|--------------------------|------------------------|-----------------------------------------|------------------------|
| VAP N     | o. Enable    | VLAN ID | SSID Name    | SSID Broadcast | Security                 | MAC Filter             | Channel Isolation                       | Band Steer             |
|           | 0 🔽          | 1       | Assurmer-bbm |                | WPA Enterprise 🗸         | Disabled 🗸             |                                         |                        |
|           |              |         |              |                | Hide Details             |                        |                                         |                        |
|           |              |         |              |                | WPA Versions: WPA        | -TKIP 🛛 WPA2           | AES                                     |                        |
|           |              |         |              |                | Enat                     | ble pre-authentication | Required                                |                        |
|           |              |         |              |                | 🔽 Use global RADIUS s    | erver settings         |                                         |                        |
|           |              |         |              |                | Server IP Address Type:  | IPv4 OIPv6             |                                         |                        |
|           |              |         |              |                | Server IP Address-1:     | 0.0.0.0                | (XXX.XXXXXXXXXXXXXXXXXXXXXXXXXXXXXXXXXX |                        |
|           |              |         |              |                | Server IP Address-2:     |                        | (XXX.XXXXXXXXXXXXXXXXXXXXXXXXXXXXXXXXXX |                        |
|           |              |         |              |                | Server IP Address-3:     |                        | (XXX.XXX.XXXX)                          |                        |
|           |              |         |              |                | Server IP Address-4:     |                        | (XXX.XXX.XXXX                           |                        |
|           |              |         |              |                | Key-1:                   |                        | (Range: 1-64 Characters)                |                        |
|           |              |         |              |                | Key-2:                   |                        | (Range: 1-64 Characters)                |                        |
|           |              |         |              |                | Key-3:                   |                        | (Range: 1-64 Characters)                |                        |
|           |              |         |              |                | Key-4:                   |                        | (Range: 1-64 Characters)                |                        |
|           |              |         |              |                | Enable RADIUS Acco       | ounting                |                                         |                        |
|           |              |         |              |                | Active Server:           | Server IP Address-1 🗸  |                                         |                        |
|           |              |         |              |                | Broadcast Key Refresh Ra | ate: 86400             | Sec (Range: 0-86400, 0 = Di             | sable, Default: 86400) |
|           |              |         |              |                | Session Key Refresh Rate | e: O                   | Sec (Range: 30-86400, 0 = D             | isable, Default: 0)    |
|           |              |         |              |                |                          |                        |                                         |                        |

 Retourner sur NPS puis « Network Polities » puis clic-droit sur la politique RADIUS

| Network Policy Server                                                                  |                                                                                                    |                                                                                                    |                                                        | -                | - 🗆         | ×                                                              |  |  |  |  |
|----------------------------------------------------------------------------------------|----------------------------------------------------------------------------------------------------|----------------------------------------------------------------------------------------------------|--------------------------------------------------------|------------------|-------------|----------------------------------------------------------------|--|--|--|--|
| File Action View Help                                                                  |                                                                                                    |                                                                                                    |                                                        |                  |             |                                                                |  |  |  |  |
| 🗢 🔿 🖄 📆 🖬 🖬                                                                            |                                                                                                    |                                                                                                    |                                                        |                  |             |                                                                |  |  |  |  |
| 🚯 NPS (Local)                                                                          | Network Policies                                                                                                    |                                                                                                    |                                                        |                  |             |                                                                |  |  |  |  |
| RADIUS Clients and Servers     Policies     Connection Request Po     Network Policies | Network policies allow you<br>under which they can or ca                                                                                                    | to designate who is authorize<br>annot connect.                                                                                                    | itized to connect to the network and the circumstances |                  |             |                                                                |  |  |  |  |
| Accounting                                                                             | Policy Name                                                                                                    |                                                                                                    | Status                                                 | Processing Order | Access Type | S                                                              |  |  |  |  |
| > 🙀 Templates Management                                                               | Connections to Microsoft Ro<br>Connections to other access<br>Connections to other access<br>WIFI-RADIUS<br>Conditions - If the following cc<br>Condition Value<br>NAS Port Type Wireless<br>Windows Groups ASSUR | Move Up Enabled 1 Gamma Finabled 2 Gamma Finabled 2 Gamma Finabled 2 Gamma Finabled 2 Gamma Finabled 2 Gamma Finabled 2 Gamma Finabled 1000000 D Finable Finabled 1000000 D Finable Finable Fi |                                                        |                  |             | rant Access U<br>rant Access U<br>eny Access U<br>eny Access U |  |  |  |  |
| >                                                                                      | Settings - Then the following setti                                                                                                    | ings are applied:<br>Value                                                                                                    |                                                        |                  |             | ^ ,                                                            |  |  |  |  |

• Sélectionner « Wireless – IEEE 802.11 » puis « Apply » et « OK »

| all constraints are not matched by the | policy.<br>connection request, network access is denied.                                                                                                    |  |
|----------------------------------------|----------------------------------------------------------------------------------------------------|--|
| Constraints:<br>Authentication Methods | Specify the access media types required to match this policy<br>Common dial-up and VPN tunnel types                                                               |  |
| Session Timeout<br>Called Station ID   | Async (Modem)<br>ISDN Sync<br>Sync (T1 Line)<br>Virtual (VPN)<br>Common 802.1X connection tunnel types                                                            |  |
| 1 NAS Port Type                        | Ethemet  FDDI  Token Ring  Wireless - IEEE 802.11  Othered                                                                                                    |  |
|                                        | Conteres     ADSL-CAP - Asymmetric DSL Carrierless Amplitude Phase Modulation     ADSL-OMT - Asymmetric DSL Discrete Multi-Tone     Async (Modem)     Cable     Y |  |
|                                        |                                                                                                    |  |
|                                        |                                                                                                    |  |

• Sur NPS et « Network Policies », supprimer les politiques par défaut

| 2                                                                                                    |                                                                                                    |                                                                                           |                                                                   |                                         |                             |                                                                           |           |
|----------------------------------------------------------------------------------------------------|----------------------------------------------------------------------------------------------------|-------------------------------------------------------------------------------------------|-------------------------------------------------------------------|-----------------------------------------|-----------------------------|---------------------------------------------------------------------------|-----------|
| Vetwork Policy Server                                                                                                    |                                                                                                    |                                                                                           |                                                                   |                                         | -                           | - 🗆                                                                       | ×         |
| File Action View Help                                                                                                    |                                                                                                    |                                                                                           |                                                                   |                                         |                             |                                                                           |           |
| 🗢 🔿 🙋 📅                                                                                                    |                                                                                                    |                                                                                           |                                                                   |                                         |                             |                                                                           |           |
| NPS (Local)                                                                                                    | Network Policies                                                                                                    |                                                                                           |                                                                   |                                         |                             |                                                                           |           |
| ADJUS Clients and Servers     Policies     Connection Request Policier                                                                                                    | Network policies allo<br>under which they ca                                                                                                    | w you to designate wh<br>n or cannot connect.                                             | o is authorized to                                                | connect t                               | o the network and t         | he circumstanc                                                            | 85        |
| Accounting                                                                                                    | Policy Name WIFI-RADIUS SSID Connections to Microsoft Connections to other acc Conditions - If the following Condition Day and time restrictions | Routing and Remote Ad<br>ress servers<br>conditions are met<br>Value<br>Sunday 00:00-24:0 | Move Up<br>Move Dow<br>Disable<br>Delete<br>Rename<br>Duplicate P | Status<br>Enabled<br>Enabled<br>Enabled | Processing Order 1 2 999999 | Access Type<br>Grant Access<br>Grant Access<br>Deny Access<br>Deny Access | S U U U U |
|                                                                                                    |                                                                                                    |                                                                                           | Properties                                                        |                                         |                             |                                                                           |           |
|                                                                                                    |                                                                                                    |                                                                                           | Help                                                              |                                         |                             |                                                                           |           |
|                                                                                                    | Settings - Then the followin                                                                                                    | a settings are applied:                                                                   |                                                                   |                                         |                             |                                                                           |           |
|                                                                                                    | Jeanga - men are rollowi                                                                                                    | ng acturinga uro uppricu.                                                                 |                                                                   |                                         |                             |                                                                           | _         |
|                                                                                                    | Setting                                                                                                    | /alue                                                                                     |                                                                   |                                         |                             |                                                                           | ~         |
| ‹ >                                                                                                    | <                                                                                                    |                                                                                           |                                                                   |                                         |                             |                                                                           | >         |
| Delete                                                                                                    |                                                                                                    |                                                                                           |                                                                   |                                         |                             |                                                                           |           |
| Network Policy Server File Action View Help File Provide the server of the server of the server | Network Policies                                                                                                    |                                                                                           |                                                                   |                                         | -                           | - 🗆                                                                       | ×         |
| Policies     Connection Request Po     Network Policies                                                                                                    | Network policies all<br>under which they ca                                                                                                    | ow you to designate wh<br>an or cannot connect.                                           | o is authorized to                                                | o connect t                             | o the network and t         | he circumstanc                                                            | es        |
| Accounting                                                                                                    | Policy Name                                                                                                    |                                                                                           |                                                                   | Status                                  | Processing Order            | Access Type                                                               | S         |
| Iemplates Management                                                                                                    | SSID                                                                                                    |                                                                                           |                                                                   | Enabled                                 | 2                           | Grant Access                                                              | U         |
|                                                                                                    | Connections to Microsoft                                                                                                    | R                                                                                         |                                                                   |                                         |                             | Deny Access                                                               | U         |
|                                                                                                    |                                                                                                    | Undo                                                                                      |                                                                   |                                         |                             |                                                                           | -         |
|                                                                                                    | Connections to Microso                                                                                                    | ft Cut                                                                                    |                                                                   |                                         |                             |                                                                           |           |
|                                                                                                    | Conditions - If the following                                                                                                    | Copy                                                                                      |                                                                   |                                         |                             |                                                                           | ^         |
|                                                                                                    |                                                                                                    | Paste                                                                                     |                                                                   |                                         | _                           |                                                                           | _         |
|                                                                                                    | Condition Val                                                                                                    | ue Delete                                                                                 |                                                                   |                                         |                             |                                                                           |           |
|                                                                                                    | MS-RAS Vendor ID "31                                                                                                    | 1: Select All                                                                             |                                                                   |                                         |                             |                                                                           |           |
|                                                                                                    |                                                                                                    | Right to left                                                                             | Reading order                                                     |                                         |                             |                                                                           |           |
|                                                                                                    |                                                                                                    | Show Unico                                                                                | de control char                                                   | acters                                  |                             |                                                                           |           |
|                                                                                                    | Cottingo Theo the full                                                                                                    | Insert Unico                                                                              | de control char                                                   | acter                                   | >                           |                                                                           |           |
|                                                                                                    | Sewings - Then the following                                                                                                    | Open IME                                                                                  |                                                                   |                                         |                             |                                                                           | _         |
|                                                                                                    | Setting                                                                                                    | Reconversio                                                                               | n                                                                 |                                         |                             |                                                                           | ^ ~       |
| < >                                                                                                    | <                                                                                                    |                                                                                           |                                                                   |                                         |                             |                                                                           | >         |
|                                                                                                    | 52.                                                                                                    |                                                                                           |                                                                   |                                         |                             |                                                                           |           |